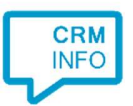

How to configure caller recognition and screen-pop for:

## QuickBooks

Supported versions: QuickBooks Contact replication method: REST API Screen pop method: Uri

## Prerequisites

The QuickBooks API is used for contact data replication. To enable this, the Recognition Update service must be authorized via OAuth 2.0 to access QuickBooks.

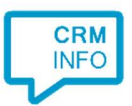

## **Configuration steps**

1) Start by clicking 'add recognition' in the <u>Recognition Configuration Tool</u> (this is done automatically if no configuration has yet been configured). From the list of applications, choose 'QuickBooks', as shown below.

| ORDERDIRECT.                | va             | perfect                   | pipedrive | Ì                              | PRO                   |  |
|-----------------------------|----------------|---------------------------|-----------|--------------------------------|-----------------------|--|
| OrderDirect                 | PerfectView 9  | PerfectView CRM<br>Online | Pipedrive | PipelineDeals<br>PipelineDeals | ASP<br>Promedico ASP  |  |
| ()<br>quickbooks            | MReal<br>works | $\bigcirc$                |           | sage CRM                       | salesfore             |  |
| QuickBooks                  | Realworks      | Rosa                      | RPM Telco | Sage CRM                       | Salesforce            |  |
| SAPAnywhere                 | V.             | S                         | $\star$   |                                |                       |  |
| SAP Anywhere                | Sharpspring    | Simplicate                | SnelStart | SugarCRM 7                     | SugarCRM<br>Community |  |
| Custom co<br>Configure reci | nfiguration    | manually                  |           |                                |                       |  |

2) Connect to QuickBooks to authorize CloudCTI, press "Connect".

| Gamma Application pop-up installation  | ×                |
|----------------------------------------|------------------|
| Please enter your QuickBooks details 📠 |                  |
| Connect                                |                  |
|                                        |                  |
|                                        |                  |
|                                        |                  |
|                                        |                  |
|                                        |                  |
|                                        |                  |
|                                        |                  |
|                                        |                  |
|                                        |                  |
|                                        |                  |
|                                        |                  |
|                                        | Back Next Cancel |

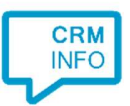

3) Sign in with your QuickBooks credentials to access the data from your account and click "Connect".

| QuickBooks authorization                                                                                                    | - 0                                                                                      |   |
|----------------------------------------------------------------------------------------------------|------------------------------------------------------------------------------------------|---|
| مە<br>تۈلىندە ئىلىنىڭ ئۇرىكى ئۇرۇپىرىكى ئۇرۇپىرىكى ئۇرۇپىرىكى ئۇرۇپىرىكى ئۇرۇپىرىكى ئۇرۇپىرىكى ئۇرۇپىرىكى ئۇرۇپىرىكى                                                                                                    |                                                                                          |   |
| Boer BV                                                                                                    | CloudCTI                                                                                 |   |
| When you select <b>Connect</b> we will grant CloudCTI acc<br>Online data. This includes:<br>• data about your company,<br>• data about your customers, suppliers, and/or emplo<br>• any updates you may make to your QuickBooks On | cess to your QuickBooks<br>oyees,<br>line data after you connect.                        |   |
| You can find a list of data here.                                                                                                    |                                                                                          |   |
| Intuit and CloudCTI may share the information in my II<br>Your relationship to CloudCTI and its use of your info<br>CloudCTI's Terms of Service and Privacy Policy. To lee<br>your data, see our Privacy Statement.                | ntuit and CloudCTI accounts.<br>rmation are subject to<br>arn more about how Intuit uses |   |
| Disconnect CloudCTI anytime from your My Apps page                                                                                                    | je.                                                                                      |   |
| Cancel                                                                                                    | Connect                                                                                  |   |
| window will close automatically when a token has been receive                                                                                                    | ed Clos                                                                                  | e |

4) Choose which fields to display in the call notification on an incoming call.

| onfigure the information you want the client to show when a caller is recognized from this set |                                                                                                 |                        |  |  |
|------------------------------------------------------------------------------------------------|-------------------------------------------------------------------------------------------------|------------------------|--|--|
| 0                                                                                              | Incoming call<br>Contact name: DisplayName<br>Number: Caller number<br>Source: Application name |                        |  |  |
| Windo                                                                                          | ows allows a maximum of 255 charac                                                              | ters<br>Add call field |  |  |
|                                                                                                |                                                                                                 |                        |  |  |
|                                                                                                |                                                                                                 |                        |  |  |

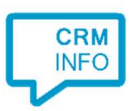

## 5) Check the configuration summary and click finish to add the recognition from QuickBooks.

| Gamma Application pop-up installation   | ×                  |
|-----------------------------------------|--------------------|
| Summary                                 |                    |
| Application                             |                    |
| QuickBooks                              |                    |
| Recognition                             |                    |
| Recognition from QuickBooks             |                    |
| Scripts                                 |                    |
| Show Contact: Open webpage \$(PopUpUri) |                    |
|                                         |                    |
|                                         |                    |
|                                         |                    |
|                                         |                    |
|                                         |                    |
|                                         |                    |
|                                         |                    |
|                                         |                    |
|                                         |                    |
|                                         |                    |
|                                         | Pack Finish Cancel |
|                                         | Dack Pinish Cancel |